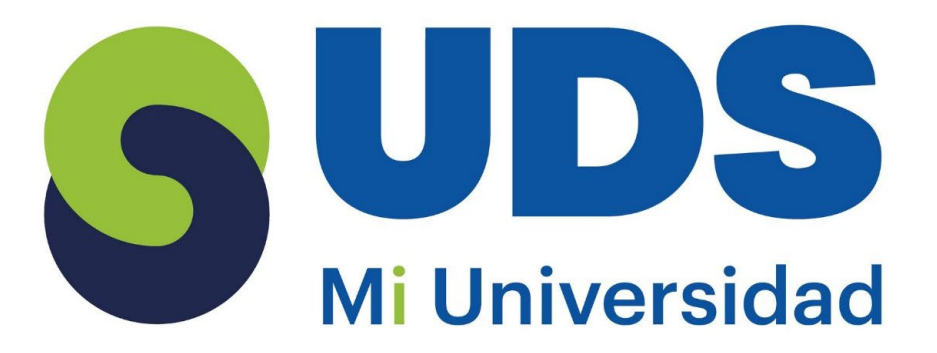

### Supernota..

Cinthya Anahi Vázquez Magaña.

- Unidad I: Excel.
- Unidad II: Creación de fórmulas vínculo.

Parcial II. Computación II.

I.S.C. Evelio Calles Pérez.

Licenciatura en enfermería.

2° D

Pichucalco, Chiapas, México, 17 de Marzo de 2025.

## Excel.

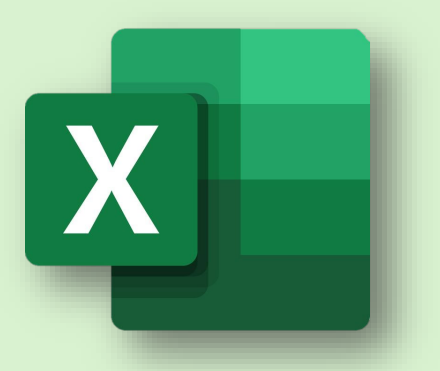

Excel es un programa de hojas de cálculo que permite crear, organizar, y analizar datos. Es una herramienta fundamental en el mundo empresarial.

#### **Conceptos básicos.**

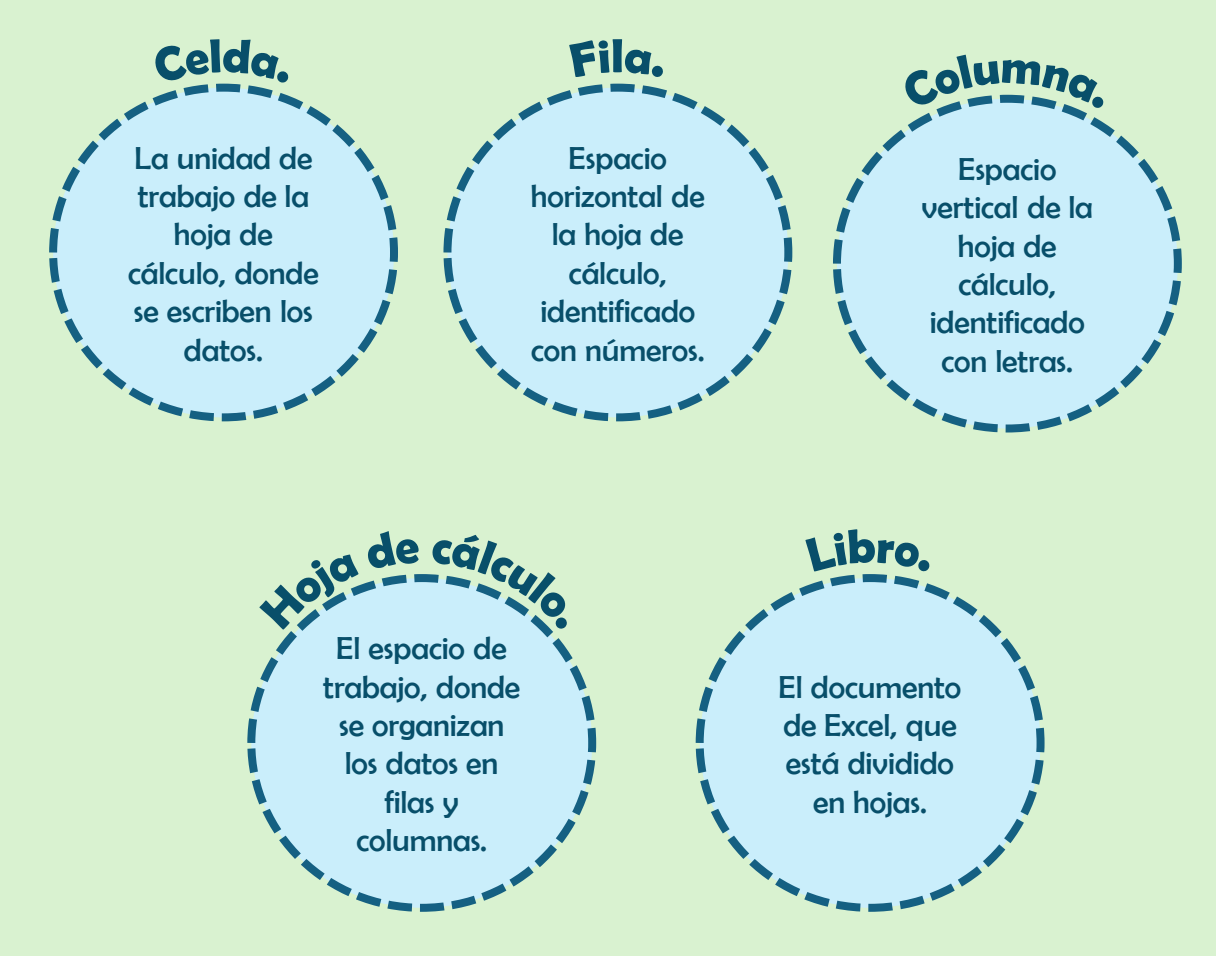

### Funciones.

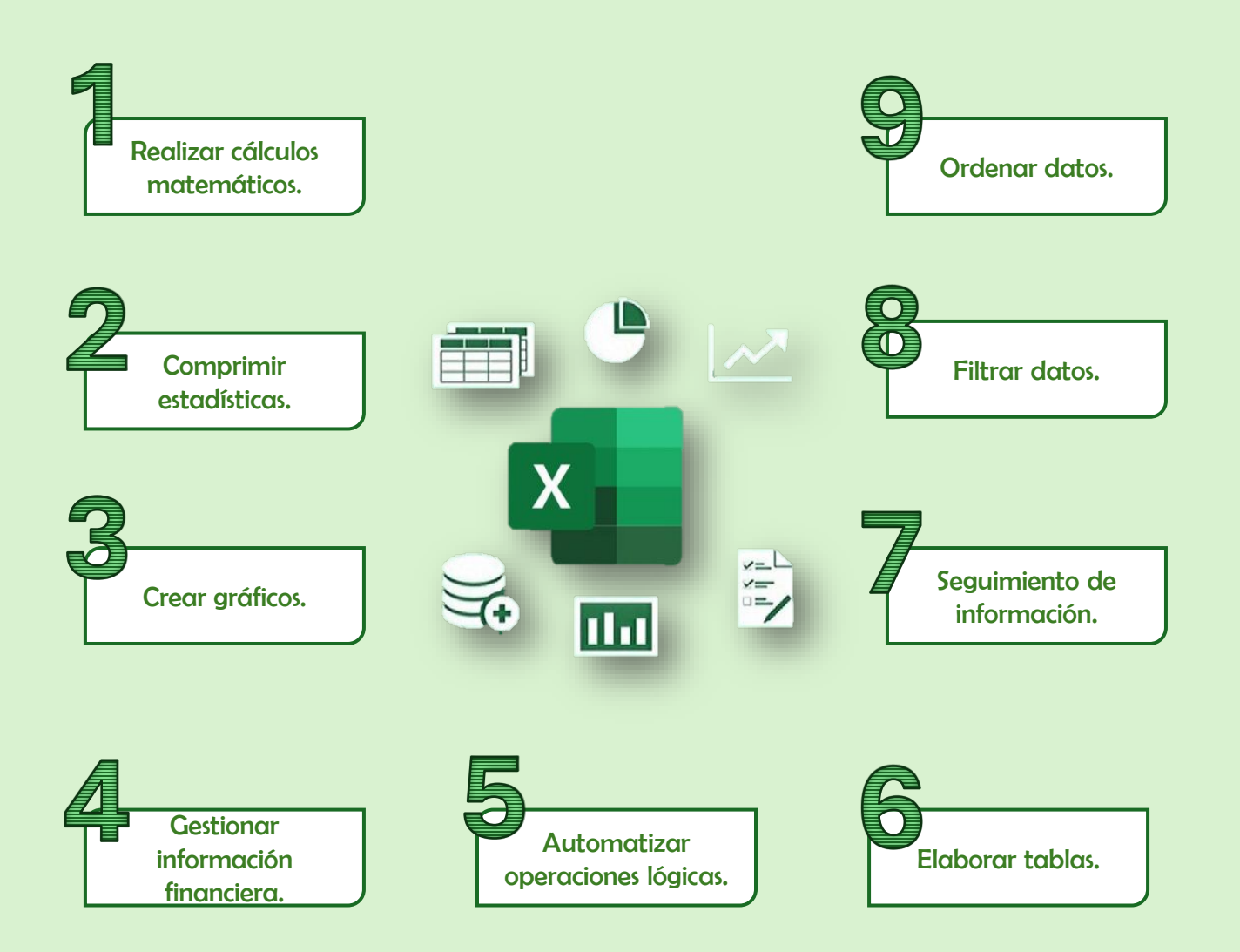

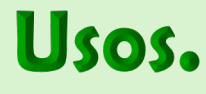

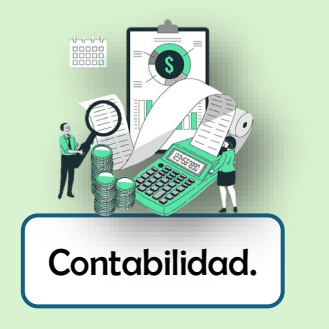

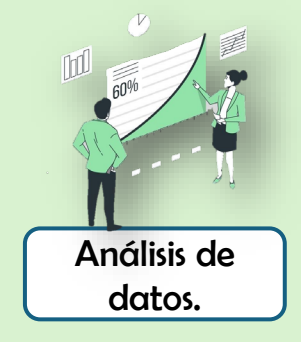

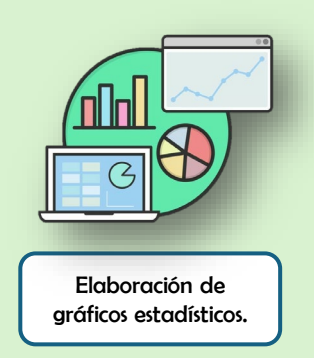

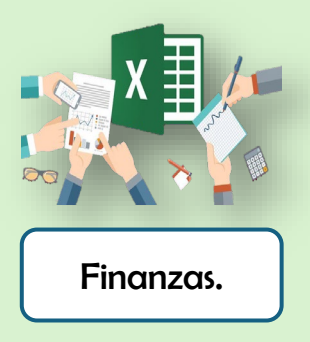

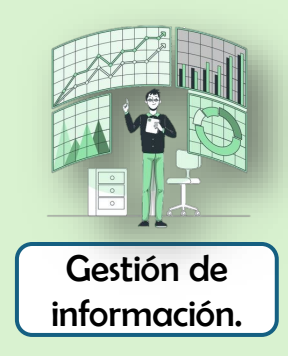

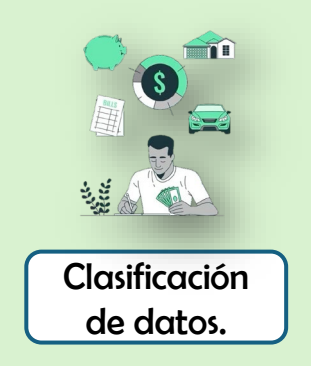

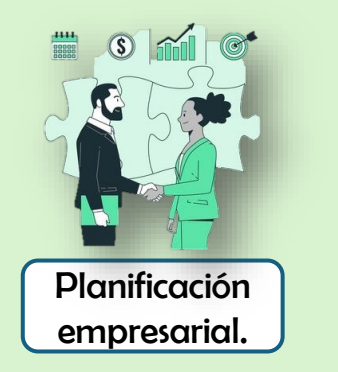

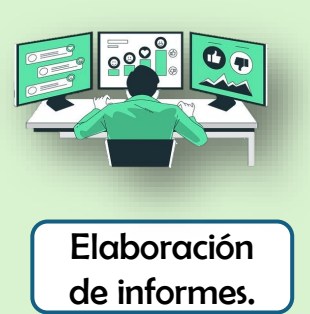

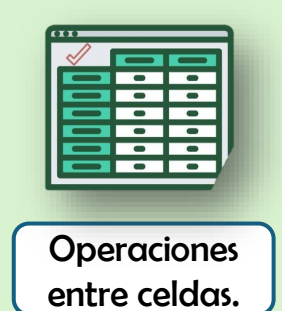

#### Creación de fórmulas vínculo.

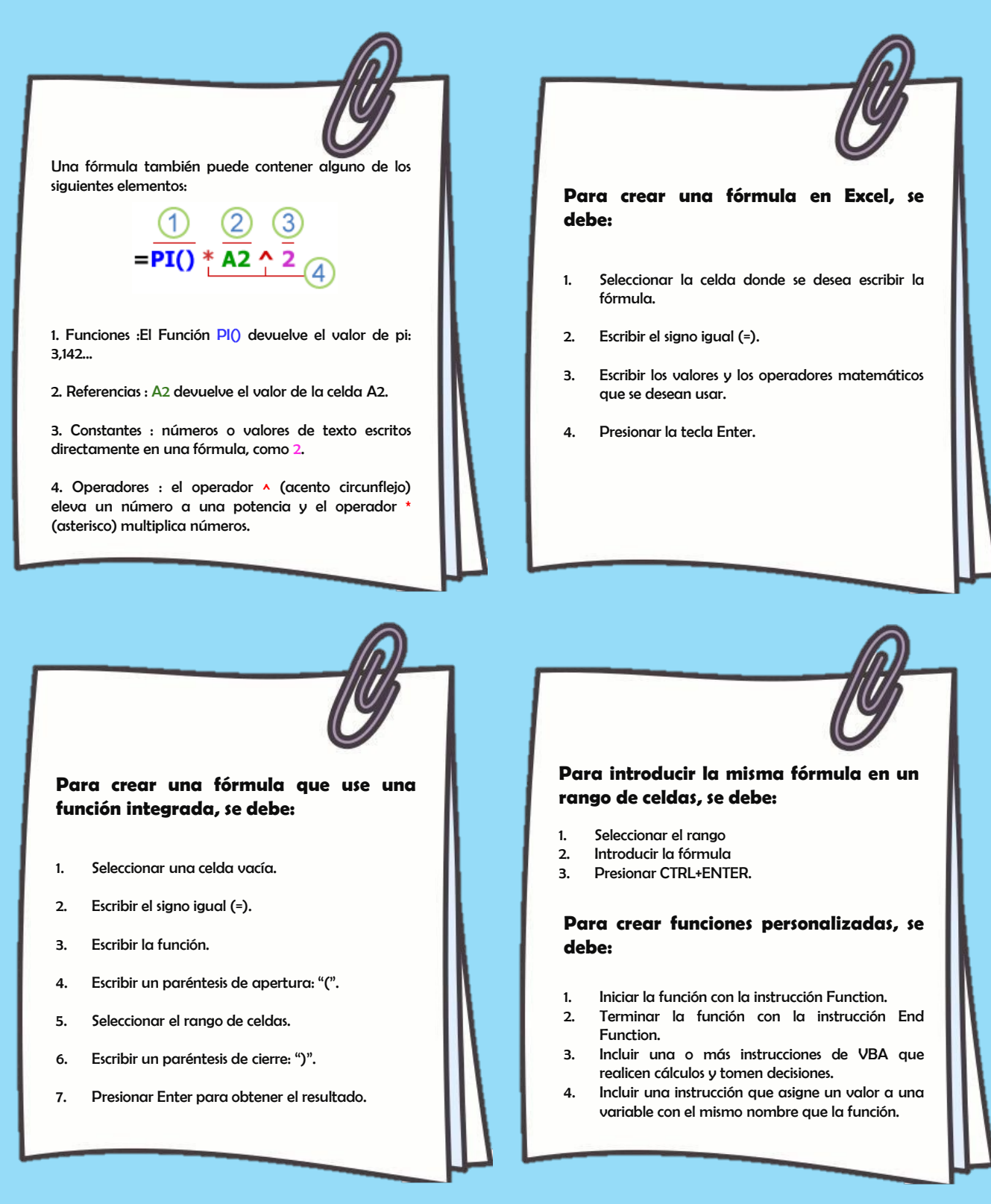

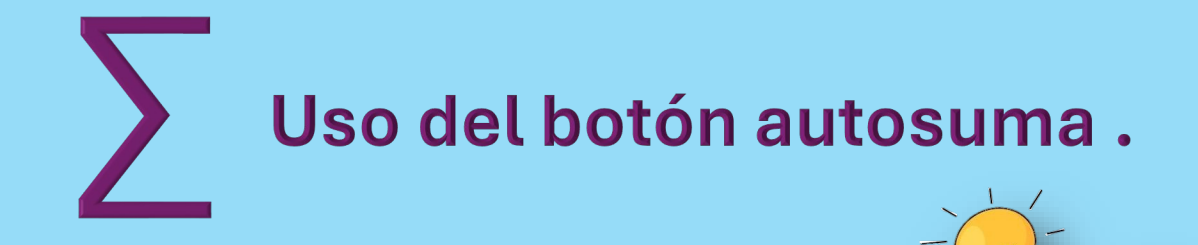

✓ Una forma rápida y sencilla de sumar valores en Excel es usar Autosuma.

 Autosuma también puede funcionar horizontalmente si selecciona una celda vacía a la derecha de las celdas que se van a sumar.

✓ Autosuma crea la fórmula por usted, para que no tenga que escribir. Sin embargo, si prefiere escribir la fórmula usted mismo, vea la función SUMA.

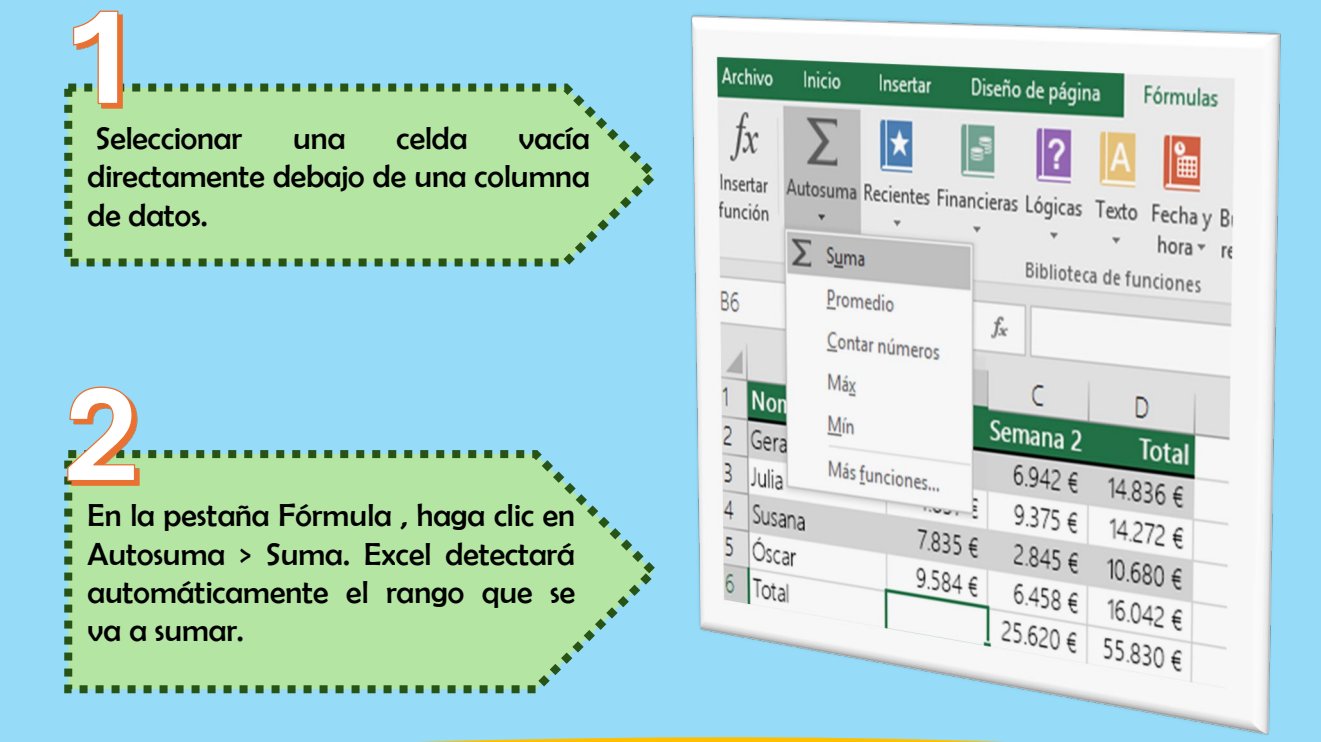

#### Agregar según condiciones.

- Use la función SUMAR.SI para sumar valores con una condición. Por ejemplo, cuando necesite sumar las ventas totales de un determinado producto.
- Use la función SUMAR.SI.CONJUNTO para sumar valores con más de una condición. Por ejemplo, es posible que desee sumar las ventas totales de un determinado producto, dentro de una región de ventas determinada.

# Fuentes bibliográficas.

 Equipo editorial, Etecé. (2023, 19 noviembre). Excel - Concepto, historia y usos. Concepto. https://concepto.de/excel/#:~:text=3.0%2C%20de%201991.-,%C2%BFPara%20qu%C3%A9%20sirve%20Microsoft%20Excel?,fines%20

de%20algoritmos%20y%20programaci%C3%B3n.

 Formas de agregar valores en una hoja de cálculo - Soporte técnico de Microsoft. (s. f.). https://support.microsoft.com/es-es/office/formas-deagregar-valores-en-una-hoja-de-c%C3%A1lculo-d3f918a1-0151-403e-881f-

 $a92f3176f8ea\#:\sim:text=Una\%20forma\%20r\%C3\%A1pida\%20y\%20sencilla, mismo\%2C\%20vea\%20la\%20funci\%C3\%B3n\%20SUMA.$ 

 Tareas básicas en Excel - Soporte técnico de Microsoft. (s. f.). https://support.microsoft.com/es-es/office/tareas-b%C3%A1sicas-enexcel-dc775dd1-fa52-430f-9c3cd998d1735fca#:~:text=Excel%20es%20una%20herramienta%20muy,los% 20pasos%20b%C3%A1sicos%20para%20empezar.